Das hier beschriebene Formular dient zur Übertragung der Angebotsdaten in einen Auftrag und es ist weitestgehend selbsterklärend. Trotzdem erläutern wir Ihnen gerne die einzelnen Felder und Funktionen.

## Formular aufrufen

Das Formular "Auftrag aus Angebot erstellen" kann nur über den Button "Auftrag anlegen" aufgerufen werden.

| uftrag aus Angebot erstellen Uli Flottmann                   |                                          | Suchen (Alt+s)  |
|--------------------------------------------------------------|------------------------------------------|-----------------|
| ✔ ← ? ≞                                                      |                                          |                 |
| Angehatanummar                                               | 400007 Dr B                              | obr und Partner |
| Angebotshummer                                               | 100027                                   |                 |
| Position                                                     |                                          |                 |
| Welche Positionen sollen in einen Auftrag übertragen werden  | Nicht ansgewählt<br>1 - Empfangstresen 1 |                 |
| Auftrag                                                      |                                          |                 |
| neuen Auftrag anlegen                                        |                                          |                 |
| Auftragsnummer                                               | +                                        |                 |
| oder übertragen in einen bestehenden Auftrag                 | <u></u>                                  |                 |
| Schrittweite für Positionsnummern (0 - Pos.nummern behalten) |                                          | 0               |
| Auttrag für Bestellung sperren                               | M                                        |                 |
| Nach Auftragserstellung                                      |                                          |                 |
| Angebot löschen?                                             | $\checkmark$                             |                 |

## Die Felder

| Feldbezeichnung                                                            | Bedeutung/Funktion                                                                                                    |  |
|----------------------------------------------------------------------------|----------------------------------------------------------------------------------------------------|--|
| Angebotsnummer                                                             | Hier übernimmt MÖBELPILOT die jeweilige Angebotsnummer.                                                                                                    |  |
| Welche Positionen<br>sollen in einen Auftrag<br>übertragen werden          | Markieren Sie bitte die Positionen, die in den Auftrag mit einfließen sollen.<br>Nutzen Sie hierzu die bekannten Windows-Tastenkombinationen.                                                                                                    |  |
| Neuen Auftrag anlegen                                                      | Diese Vorgabe ist standardmäßig bereits aktiviert.                                                                                                    |  |
| Auftragsnummer                                                             | Durch das vorgegebene + Zeichen bildet MÖBELPILOT nach dem<br>Speichern automatisch eine Auftragsnummer. Je nach Betriebsorganisation<br>kann die Auftragsnummer auch manuell eingepflegt werden.                                                       |  |
| Oder übertragen in<br>einen bestehenden<br>Auftrag                         | Wollen Sie die Angebotspositionen einem bereits im System hinterlegten<br>Auftrag zuordnen, dann pflegen Sie bitte hier die Auftragsnummer ein.                                                                                                    |  |
| Schrittweise für<br>Positionsnummern (0 -<br>Positionsnummern<br>behalten) | Wollen Sie, dass MÖBELPILOT bei der Auftragsanlage die übliche<br>Schrittweise der Positionsnummer,1,2,3, usw., ändert, dann geben Sie hier<br>die neue Schrittweise vor, z.B. 10. Im Auftrag werden dann<br>Positionsnummern 10, 20,30, usw. gebildet. |  |
| Auftrag für Bestellung<br>sperren                                          | lst Ihre Organisation so ausgelegt, dass neu angelegte Aufträge erst nach<br>Prüfung zur Bestellung freigegeben werden, dann sollte hier die Vorgabe<br>aktiviert werden.                                                                               |  |
| Angebot löschen                                                            | Entscheiden Sie, ob das Angebot nach der Übertragung weiterhin im<br>System verbleiben soll. In diesem Fall sollten Sie aber im Angebot den<br>Merker <i>"Angebot abgeschlossen"</i> aktivieren.                                                        |  |